### 日本ESD学会 第5回大会 2022年11月12日(土)・13日(日)

Zoomご利用マニュアル

一般研究発表にて ご発表いただく皆さま

パンコン からご参加の方

1ページからご覧ください

Zoom初めての方は背景色付きページ 2ページを参考に事前準備をお願いします スマートフォン からご参加の方

5ページからご覧ください

Zoom初めての方は背景色付き部分 6ページを参考に事前準備をお願いします

### 日本ESD学会 第5回大会 2022年11月12日(土)・13日(日)

# 

からご参加の方

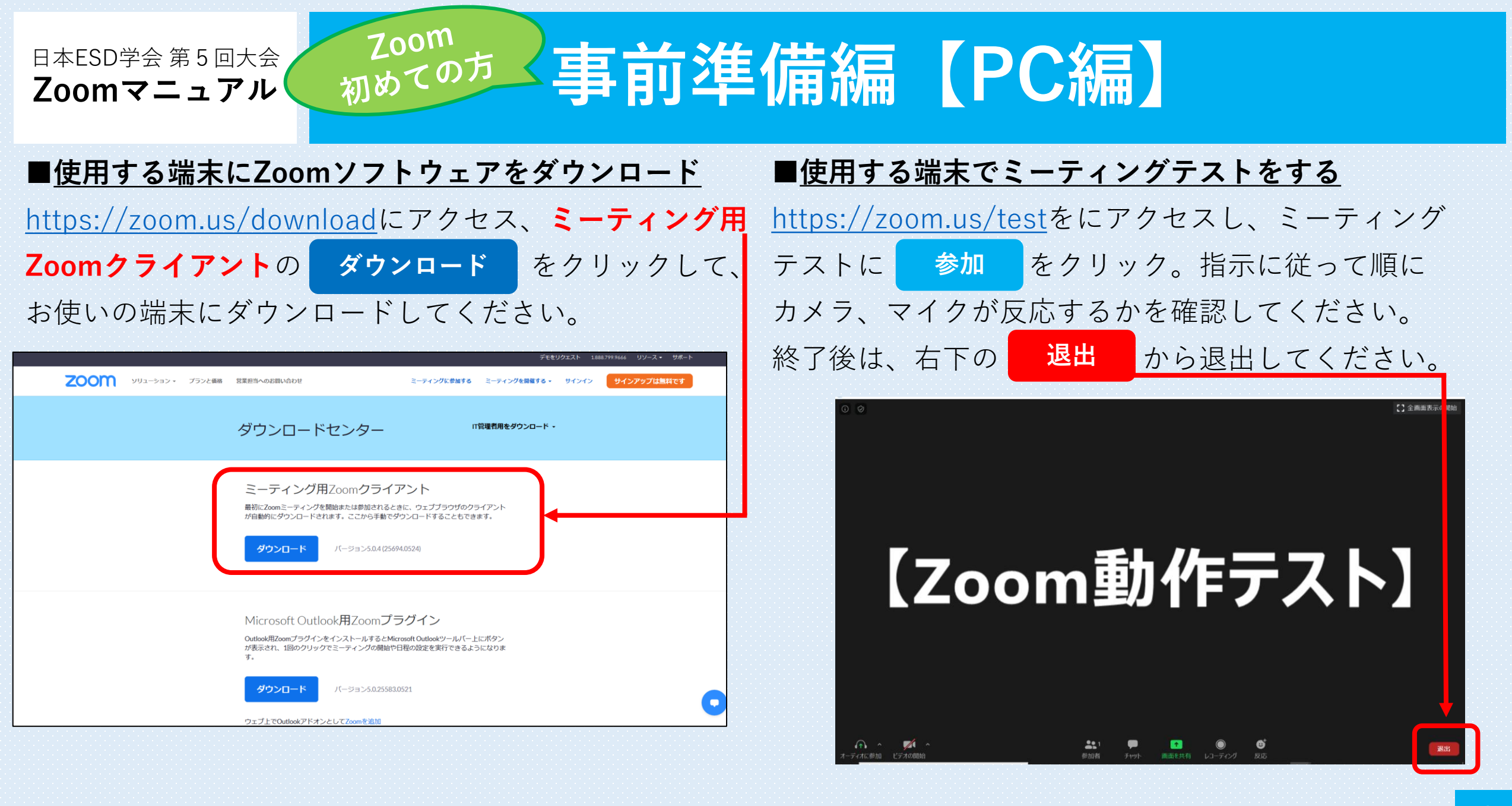

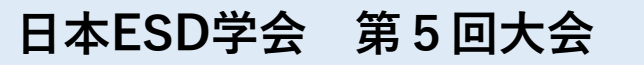

[Zoo

## ミーティングに参加する【PC編】

- ■開始時間になりましたら、事前にメールでお送りする **ミーティングURL**をクリック、**パスワード**を入力して ください。
- 自動的にZoomソフトウェアが起動します。ホストが参 加を許可しますので、しばらくお待ちください。

スト】

■ 自分の画像上で右クリックor右上の … を左クリッ クして「名前の変更」から表示名を変更することが できます。「日本太郎(ESD大学)」のように「氏 **名(所属)」**に変更してください。

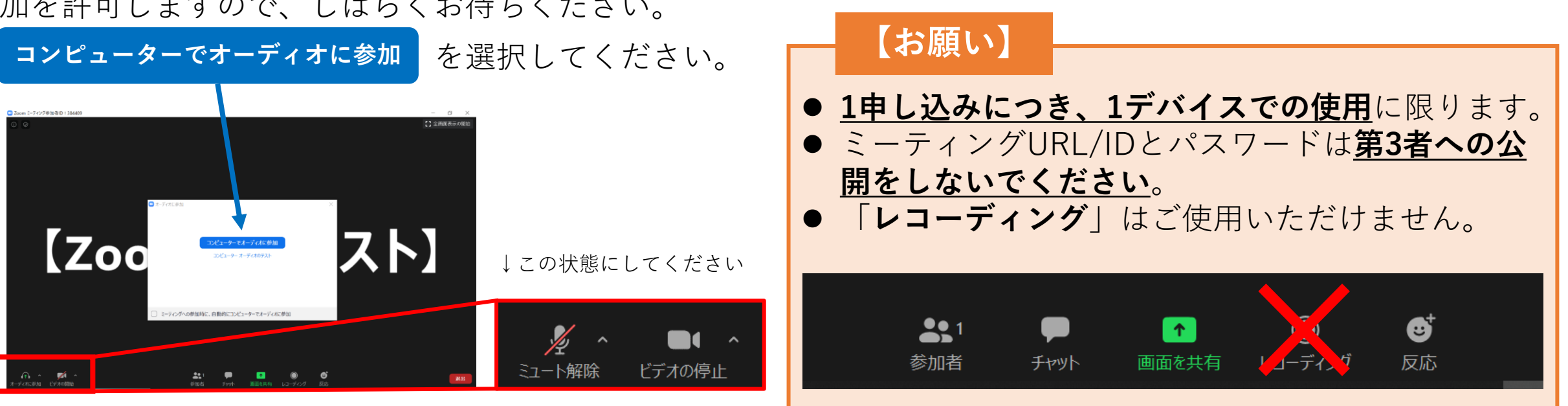

■ ミーティングに参加したら、**マイクをミュート** (OFF)にして開始をお待ちください。

次のページにある機能も是非お試しください。

日本ESD学会 第5回大会 2022年11月12日(土)·13日(日)

### Zoomの機能 【PC編】

【PCで参加される方】 ■ご利用いただける機能 ①マイクのON/OFF(ミュート) ②ビデオのON/OFF ③「チャット」への投稿 ④「反応」をする

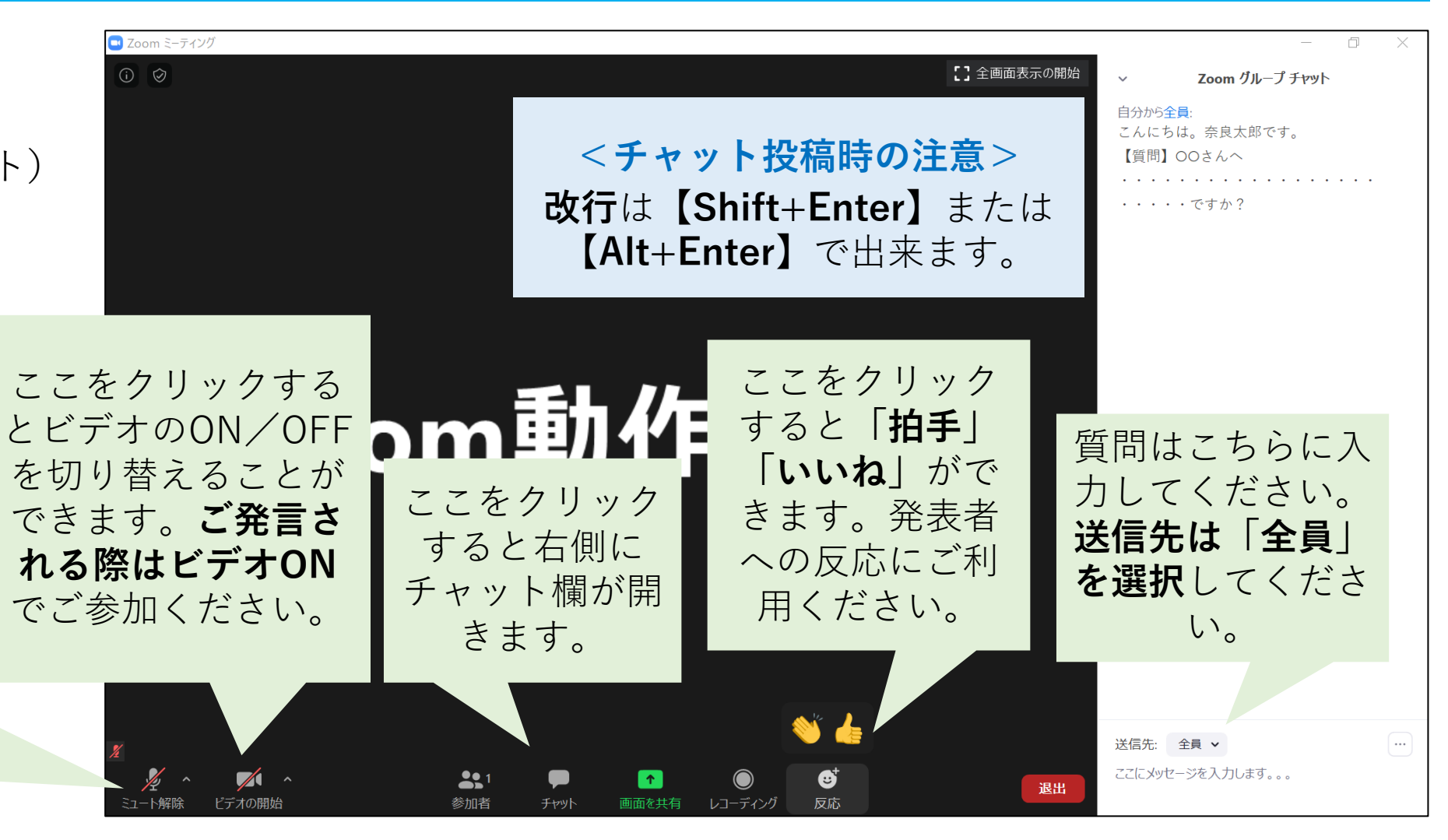

ここをクリックするとマイ クのON/OFFを切り替え ることができます。発表を 聞く際はミュート(マイク OFF)をお願いします。

日本ESD学会 第5回大会 2022年11月12日(土)・13日(日)

### **日本ESD学会 第5回大会** 2022年11月12日(土)・13日(日)

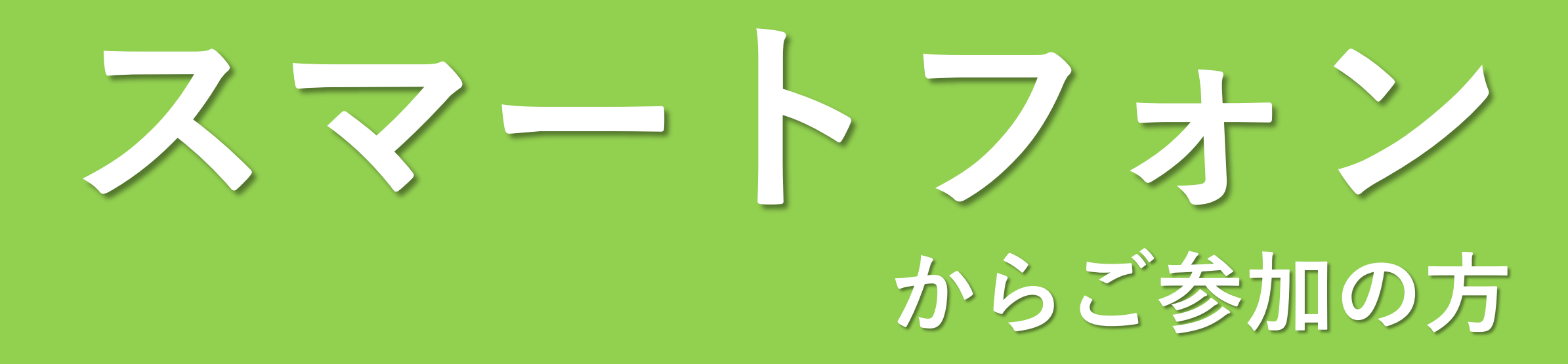

## 事前準備編+ミーティングに参加する

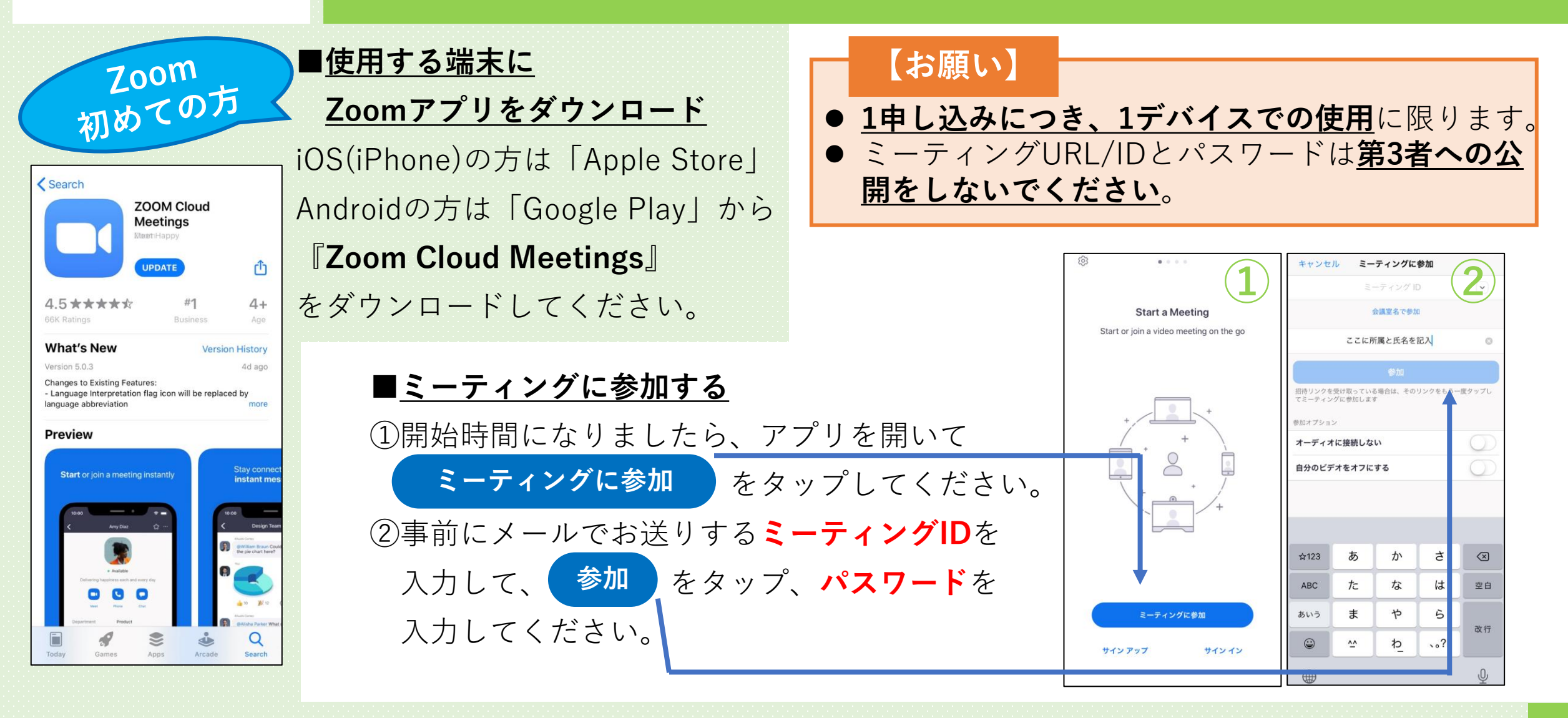

日本ESD学会 第5回大会

## Zoomの機能【スマホ編】

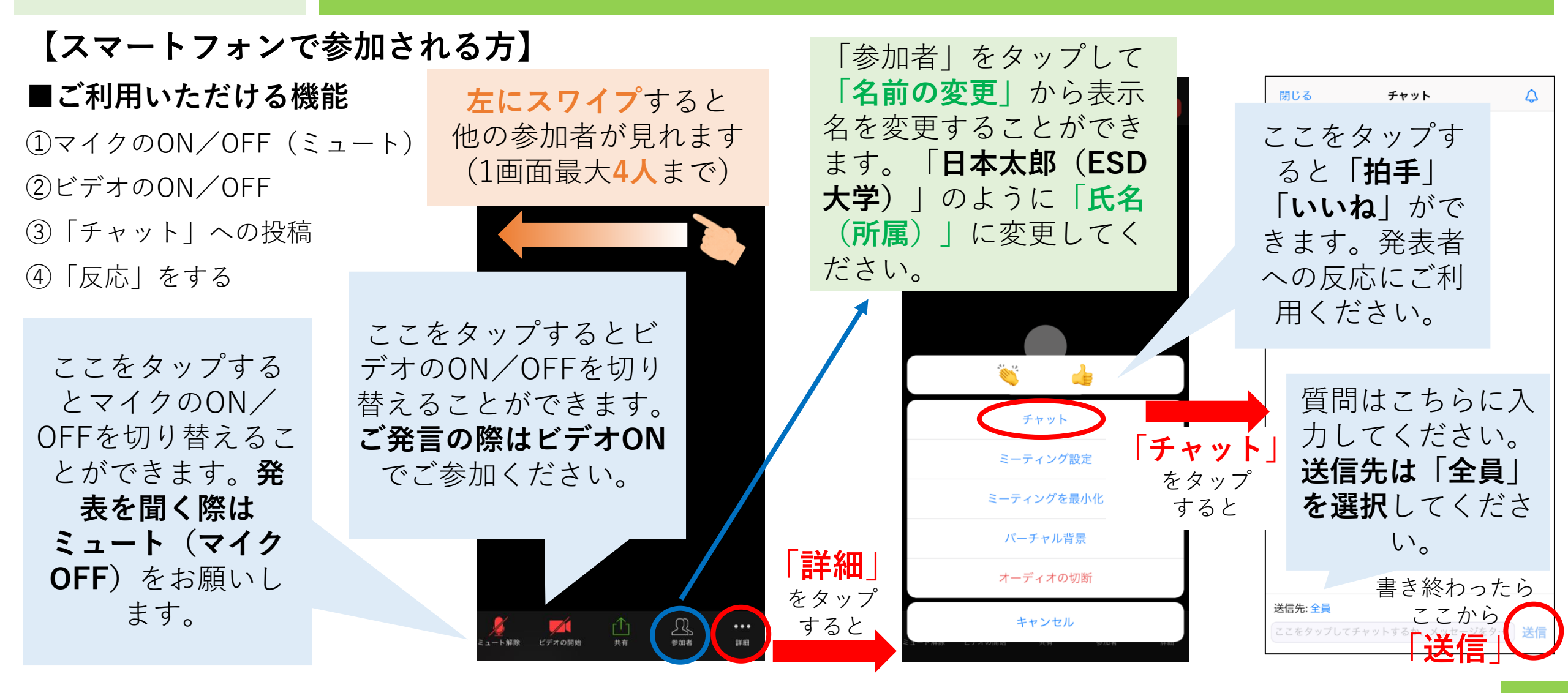

日本ESD学会 第5回大会

### 日本ESD学会 第5回大会 2022年11月12日(土)・13日(日)

## 一般研究発表で ご発表される皆さま

画面共有の機能について

### お使いのパソコンorスマートフォンから 「画面共有」の機能を使ってご発表いただけます!

### パソコンから共有できるもの

- Power Point
- Word
- Excel
- PDF
- ・Webサイト
- ・画像

パソコンからなら基本的に どんなものでも共有できる ので、おすすめです!

日本ESD学会 第5回大会

### スマートフォンから共有できるもの

### ・写真

- ・画面
- ・iCloudドライブ
- Box
- Dropbox
- ・Googleドライブ
- Microsoft OneDrive for Business
- Microsoft OneDrive
- ・ウェブサイトURL
- ・ブックマーク

写真はカメラロール から共有できます。 その他、少し必要な操 作が多く難しいです。

## 画面共有の手順(PC編)

### 【パソコンからデータを共有する方法】

①Zoomミーティングに参加する前に、共有したいファイル(スライドなど)を開いておく。

②Zoomミーティングに参加する。

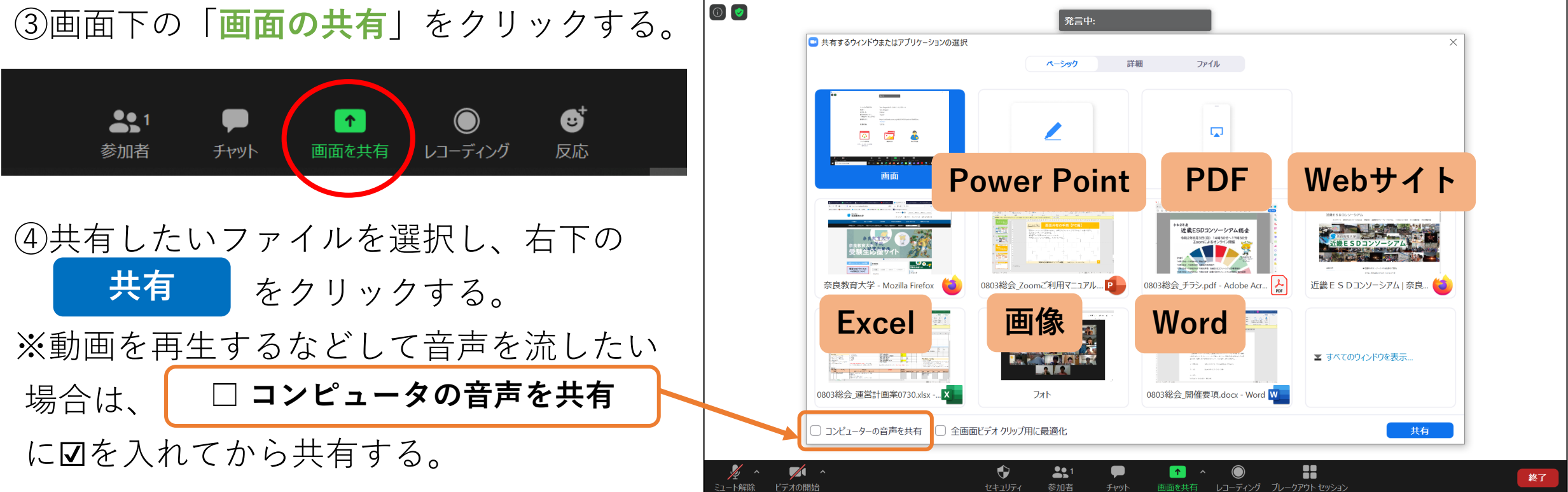

日本ESD学会 第5回大会

## 画面共有の手順【スマートフォン編】

#### 

- ②「**写真**」をクリックするとカメラロールが開くので、共有したい写真を 選択し、 共有 をクリックする。
- ※iCloud Drive、Dropbox、OneDrive、Google Driveなどに保存している ファイルをスマートフォンから共有することもできますが、それらの アプリとZoomを同期させる作業を求められます。時間に余裕をもって ご準備ください。

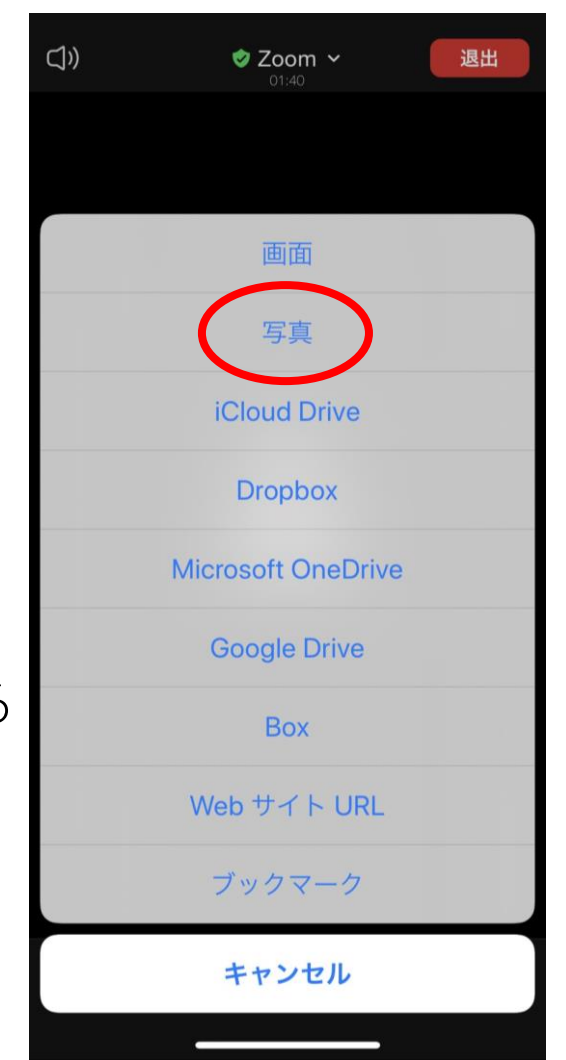

### 日本ESD学会 第5回大会 2022年11月12日(土)・13日(日)